## Packet Radio Client für HAMNET am OE2XZR Gaisberg konfigurieren Beispiel anhand des Programms Paxon mit Flexnet unter Windows

### Einleitung

Um am HAMNET auch mit Packet Radio QRV zu werden, sind nur ein paar kleine Handgriffe notwendig.

Download und Installieren von:

- Flexnet(32.zip) für Windows <a href="http://www.afthd.tu-darmstadt.de/~flexnet/modules.html">http://www.afthd.tu-darmstadt.de/~flexnet/modules.html</a>
- Paxon Terminal <u>http://www.paxon.de/download.html</u>
- Oder alternativ alles vom OE2XZR Fileserver im HAMNET <u>http://web.oe2xzr.ampr.at</u>

Voraussetzung für den Betrieb ist auch hier eine aktive Verbindung zum HAMNET (Details unter <u>http://wiki.oevsv.at</u> im Bereich Digitaler Backbone). Und natürlich ein PC. Die Flexnet Dateien können direkt im Programmordner von Paxon abgelegt werden.

#### Flexnet konfigurieren

Nachdem Flexnet (flexctl.exe) das erste Mal gestartet wurde, erhält man bei Öffnen folgendes Fenster:

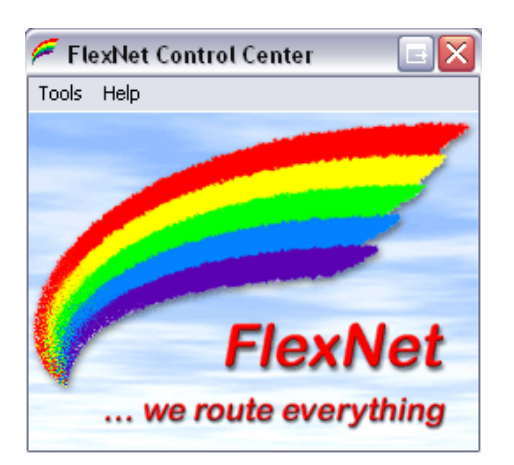

Im Menü auf TOOLS – PARAMETER klicken öffnet ein neues Fenster.

Ein Doppelklick auf einen freien **"Channel**" in der Liste öffnet das Fenster zur neuen Treiberwahl. Hier wählen wir **AXIP**.

| Channel                                          | Driver                                | Version    | Config    | TxDelay | Baudrate Mode | ^ |
|--------------------------------------------------|---------------------------------------|------------|-----------|---------|---------------|---|
| 0                                                | 🗲 Select                              | Driver for | Channel 3 |         |               |   |
| 2<br>3<br>4<br>5<br>6<br>7<br>8<br>9<br>10<br>11 | 6PACK<br>AXIP<br>IPX<br>KISS<br>PR430 |            |           |         |               |   |
| 12                                               |                                       |            |           |         |               |   |

# Packet Radio Client für HAMNET am OE2XZR Gaisberg konfigurieren Beispiel anhand des Programms Paxon mit Flexnet unter Windows

Hier stellen wir unsere Verbindungsdaten zum OE2XZR XNET Digipeater ein.

| AXIP UDP Configuration  |  |  |  |  |  |
|-------------------------|--|--|--|--|--|
| General                 |  |  |  |  |  |
| Destinations 1          |  |  |  |  |  |
| Destination 1           |  |  |  |  |  |
| IP Address 44.143.40.90 |  |  |  |  |  |
| Port Number 10094       |  |  |  |  |  |
| OK Cancel               |  |  |  |  |  |

#### General

| UDP Port      | 10094        |  |
|---------------|--------------|--|
| Destination 1 |              |  |
| IP Address    | 44.143.40.90 |  |
| Port Number   | 10094        |  |

Die nun geöffneten Fenster mit [OK] bestätigen, bzw. minimieren.

#### Paxon konfigurieren

Wir starten nun auch das zuvor installierte Programm Paxon.

| 9 Paxon Terminal                                   |                                                         |                                 |                                   |                      |                      |             |
|----------------------------------------------------|---------------------------------------------------------|---------------------------------|-----------------------------------|----------------------|----------------------|-------------|
| Datei Verbindung Bea                               | arbeiten Ansicht<br>Inen <mark>e </mark> Se <u>n</u> de | Extras Station<br>n 裧 Speichern | nen Hilfe<br>② Abb <u>r</u> echen | <u>Einstellungen</u> | 😤 Stat <u>i</u> onen |             |
|                                                    |                                                         |                                 |                                   |                      |                      | •           |
|                                                    |                                                         |                                 |                                   |                      |                      |             |
|                                                    |                                                         |                                 |                                   |                      |                      |             |
|                                                    |                                                         |                                 |                                   |                      |                      |             |
|                                                    |                                                         |                                 |                                   |                      |                      |             |
|                                                    |                                                         |                                 |                                   |                      |                      |             |
|                                                    |                                                         |                                 |                                   |                      |                      | <b>&gt;</b> |
|                                                    |                                                         |                                 |                                   |                      |                      | ~           |
| - 0                                                | D D                                                     | D D                             | P                                 | D D                  |                      | <u>×</u>    |
| COE2XZR-15                                         | ISER SABM+1                                             | 6 6                             | Ľ                                 | La Monito            | n.                   | <b>A</b>    |
| LOE2X2R-15 > L<br>LOE2XZR-15 > L<br>LOE2XZR-15 > L | JSER SABM+ J<br>JSER SABM+ J<br>JSER SABM+ J            |                                 |                                   |                      |                      | ~           |
| Getrennt                                           |                                                         |                                 |                                   |                      |                      | 6           |

## Packet Radio Client für HAMNET am OE2XZR Gaisberg konfigurieren Beispiel anhand des Programms Paxon mit Flexnet unter Windows

Unter **EINSTELLUNGEN – ALLGEMEIN** klicken wir bei EIGENE RUFZEICHEN auf [HINZUFÜGEN], geben im neu geöffneten Fenster im Feld RUFZEICHEN unser Rufzeichen ein, klicken auf [ALLE] und bestätigen mit [OK].

| Eigenes Rufzeichen    |           |
|-----------------------|-----------|
| Rufzeichen<br>OE2WAO  | ОК        |
| SSIDs                 | Abbrechen |
| -0 🗸 -4 🗸 -8 🗸 -12 🗸  |           |
| -1 🗸 -5 🗸 -9 🗸 -13 🗸  |           |
| -2 🗸 -6 🗸 -10 🗸 -14 🗸 |           |
| -3 🗸 -7 🗸 -11 🗸 -15 🗸 |           |
| Alle Keine            |           |

Im Reiter GERÄTE klicken wir ebenfalls auf [HINZUFÜGEN] und wählen PC/FlexNet. Übernommen wird der Eintrag wieder mit [HINZUFÜGEN]. Mit einem Klick auf [ÜBERNEHMEN] sollte das Gerät PC/FlexNet im STATUS auf Bereit wechseln.

| 🥵 Einstellungen 🛛 💽 🖂 🗙                                                 |
|-------------------------------------------------------------------------|
| Allgemein Geräte Dateien Anzeige Monitor Texte Fernst. Klänge Erweitert |
| Gerätetreiber                                                           |
| Gerät Parameter Status                                                  |
| PC/FlexNet Bereit                                                       |
| Eigenschaften Hinzufügen Entfernen 🖈 🖶                                  |
| OK Abbrechen Übernehmen                                                 |

#### Verbindungsaufbau

Nachdem die Einstellungen geschlossen wurden, klicken wir auf VERBINDEN, geben **OE2XZR** ein, <u>und bestätigen den Verbindungsaufbau</u> mit OK. Der Connect sollte auf Anhieb klappen.

| Verbinder | 1                                                 |                                        |   |
|-----------|---------------------------------------------------|----------------------------------------|---|
| HOVE      | Station<br>DE2XZR<br>Eigenes Rufzeichen<br>DE2WA0 | Kanāle<br>AXIP UDP<br>AXIP UDP<br>LOOP | - |
|           | ОК                                                | Abbrecher                              | 1 |